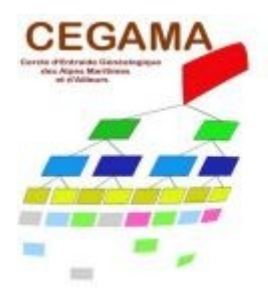

Cercle d'Endraide Généalogique des Alpes-Maritimes et d'Ailleurs

# **Utiliser GeneaBank**

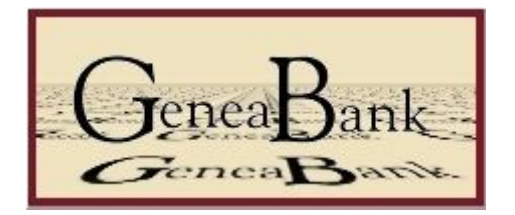

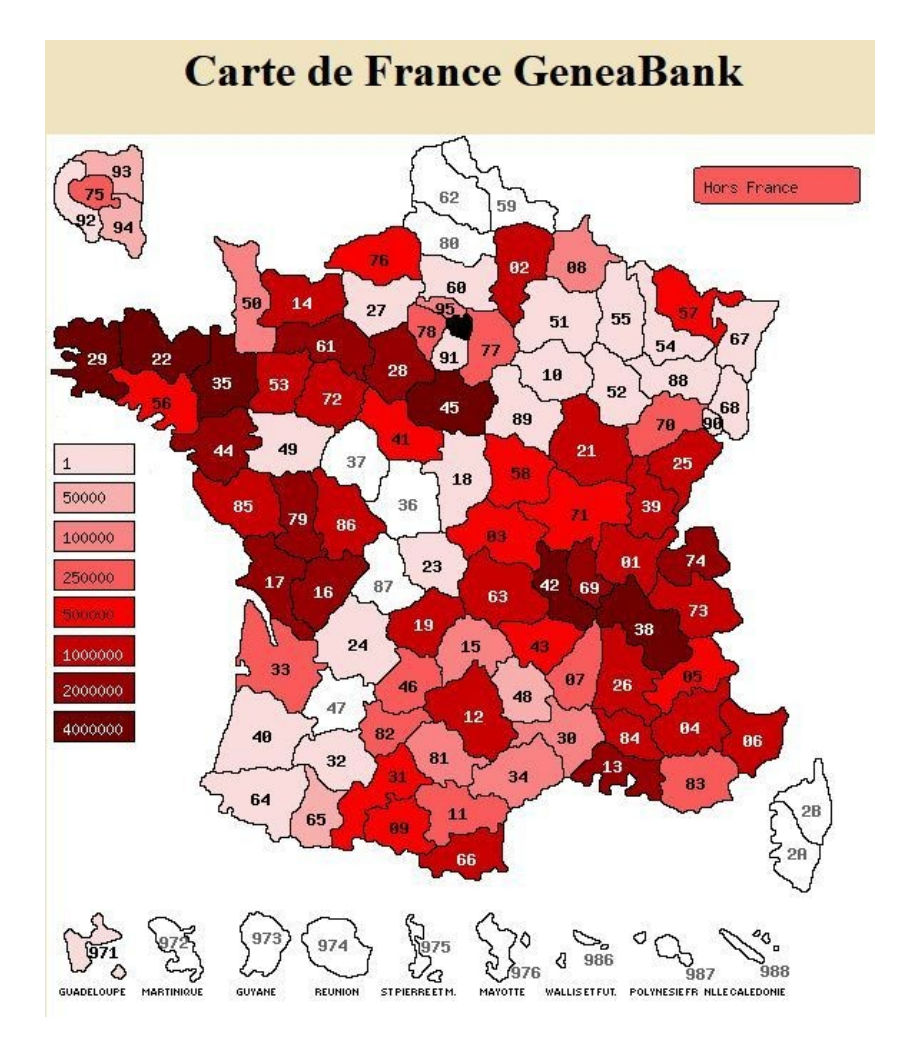

par Francel GENAUZEAU

## 1. Introduction

Ce document à pour objet de présenter succinctement Geneabank et de fournir quelques conseils d'utilisation du site Internet. Ces points sont décrits en détail sur le site lui-même.

#### 2. Présentation succincte

Geneabank est une base de données généalogiques qui contient plus de 100 millions de relevés réalisés par les membres des associations participantes (une centaine). Le système est géré par une association loi 1901 affiliée à la Fédération Française de Généalogie.

Tout adhérent d'une association participante peut consulter les relevés de son association et ceux de toutes les autres associations participantes. Un système de points permet d'éviter le pillage et sert à amortir d'éventuelles disparités trop fortes entre « associations consommatrices » et « associations productrices ».

La gestion de ces points est à la charge des associations qui répartissent les points entre leurs membres comme elles l'entendent. C'est donc à votre association que vous devez demander vos points, pas à Geneabank.

L'association reçoit un point par relevé d'acte déposé dans la base. Chaque consultation coûte un point par acte consulté. Donc plus l'association a déposé de relevés, plus elle peut en distribuer à ses adhérents.

Le CEGAMA vous offre autant de points que vous en avez besoin pour vos recherches personnelles.

#### 3. Utilisation du site Geneabank

Le site de Geneabank est accessible à l'adresse : https://www.geneabank.org Après le choix de la langue la page ci-dessous s'affiche :

| GeneaBank<br>GeneaBank                                                                                                    |                                                                                                    |                                                                                                    |
|----------------------------------------------------------------------------------------------------|----------------------------------------------------------------------------------------------------|----------------------------------------------------------------------------------------------------|
| Recherche d'un patronyme<br>dans toutes les bases GeneaBank                                                                                                    |                                                                                                    | Menu                                                                                                    |
| Cette recherche sur le<br>bases GeneaBank ind<br>la présence ou non du<br>de ces bases. Cette re<br>pouvez la renouveler<br>désirez obtenir l'intég<br>contre, vous devrez u<br>leurs adhérents par le<br>participantes. Bonnes<br>Patronyme<br>(obligatoire)<br>Commune<br>date début<br>date fin<br>Attention la recherch<br>couples (ex parents, a<br>bases (NMD, etc)<br>Nom<br>Prénom | s patronymes s'effectue dans toutes les<br>exées Vous obtiendrez une orientation sur<br>patronyme que vous recherchez dans une<br>cherche est entièrement libre et vous<br>aussi souvent que vous le désirez. Si vous<br>ralité de l'acte d'etat-civil concerné par<br>tiliser des points GeneaBank, distribués à<br>s responsables des associations<br>recherches !<br>e par couple fait une cherche sur tous les<br>nciens conjoints, etc) et sur toutes les<br>Nom conjoint<br>Recherche par couple | <u>Carte de France des relevés</u><br><u>Liste des communes dépouillées</u><br><u>Liste des associations enregistrées</u><br><u>sur GeneaBank</u><br><u>Qu'est-ce que GeneaBank ?</u><br><u>Mode d'emploi détaillé</u><br><u>Quoi de neuf sur GeneaBank ?</u><br><u>L'Association Geneabank</u><br><u>Espace associations</u> |
| Vous êtes déjà enregistrés sur GeneaBank                                                                                                    |                                                                                                    |                                                                                                    |
| entrez votre <u>nom d'utilisateur</u> Nom d'utilisateur:<br>et votre <u>mot de passe</u> ,<br>puis cliquez sur " <u>Entrer</u> ": Mot de passe : Entrer                                                                                                    |                                                                                                    |                                                                                                    |

A gauche de la page, 2 moteurs de recherche dans le site Geneabank (pour plus de 100 millions de données) :

Par Patronyme : affiche un tableau contenant toutes les réponses à votre requête. Si vous obtenez trop de résultats ajouter des critères pour mieux cibler la recherche.

Dans la colonne de gauche du tableau se trouve le nom de l'association qui a réalisé les relevés. Un clic sur ce nom ouvre le site de l'association dans lequel vous pourrez faire votre recherche comme décrit plus loin.

Par couple : affiche un tableau contenant toutes les réponses à votre requête. Ce champ est extrêmement utile quand vous ignorez dans quel lieu le couple s'est marié. A droite de la page le menu donne accès à 8 rubriques :

- <u>Carte de France des relevés</u> : en cliquant sur ce lien la carte permet de visualiser le nombre de relevés disponibles pour chaque département ou pays. Un clic sur le département ouvre la liste des communes relevées.

- <u>Liste des communes dépouillées</u> : cherchez la commune qui vous concerne. Dans la colonne de droite se trouve le nom de l'association qui a réalisé les relevés de cette commune. Un clic sur le nom de l'association ouvre la page de recherche dans le site Internet de cette association.

- Liste des associations enregistrées sur Geneabank

- Les 5 autres rubriques détaillent la présentation de Geneabank et l'utilisation du site.

### 4. Recherche dans le site d'une association

Chaque association possède son propre site, ce qui explique qu'il y a des variations de présentation entre sites, mais les principes de fonctionnement utilisés sont tous similaires.

Quatre moteurs de recherche dans les données de l'association sont disponibles selon la recherche :

- Mariages
- Naissances ou Baptêmes
- Décès ou Sépultures
- Divers : Contrats de mariage, Divorces, Elections de sage femme, Fiançailles, Insinuations,

Promesses, Publications de mariage, Reconnaissances, Recensements, Rectificatifs, Tables de recensement, Transcriptions...

Rentrez les données dont vous disposez dans le champ correspondant. Un clic sur le bouton « Chercher » fera afficher les résultats correspondants à votre requête.

Selon les cas vous obtiendrez plus ou moins de réponses.

- si n'avez pas de résultats supprimez un ou plusieurs critères. Ou essayez des orthographes différentes. Vous pouvez aussi utiliser des jokers \* pour remplacer n'importe quelle lettre.

- si au contraire vous obtenez trop de résultats alors ajoutez des critères supplémentaires pour mieux cibler la recherche.

Pour optimiser votre recherche et éviter de consommer vos points en vain, sélectionnez la (ou les) meilleure réponse qui correspond à votre recherche ou modifiez les paramètres de recherche pour obtenir de meilleurs résultats.